## ▶ <u>www.bc.ac.kr</u> 접속 → 포털시스템 → 로그인 또는 <u>portal.bc.ac.kr</u> 접속 → 로그인

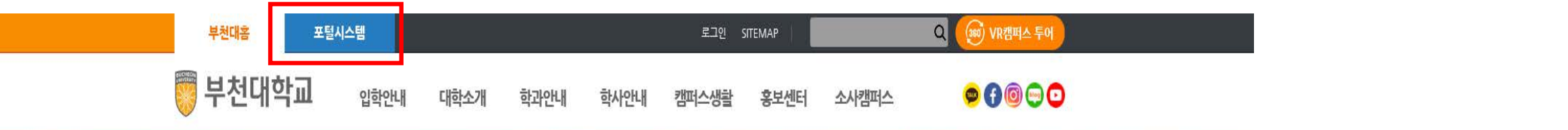

ன 2015~2019년 전문대학(경기 · 인천)부문

## 한국서비스품질지수 5년 연속 🐺 부천대학교

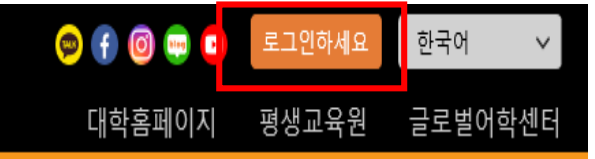

|   |                                                                    | <b>○</b> 고용노동부                |                         | 대학소식      |           |          |        | 0 ft           | 학시        | 나일정                 |           |                     |              | ń                                 |   | NOTICE          |
|---|--------------------------------------------------------------------|-------------------------------|-------------------------|-----------|-----------|----------|--------|----------------|-----------|---------------------|-----------|---------------------|--------------|-----------------------------------|---|-----------------|
|   | 한국의 혁신대상 국가근로장학사업 위<br>교육혁신 부문 취업연계 중점대학                           | 일자리창출 유공<br>정부포상<br>'대투려서' 소사 | 2주기 대학<br>기본역량 진단       | 일반        | 학사        | 장학       | 입찰     | 채용             | ₹ 2       | 020.07              | •         | 5                   | 오늘           | 2020-07-28(화)                     |   | 부천대학교           |
| 3 |                                                                    | Чава та<br>                   | 시뮬세신네믹 신경               | • 종강을 맞   | 이하여 학생들(  | 에게 보내는 총 | 장님의 메  | 2020-07-28     | 일         | 뭘 화                 | 수         | 목 금                 | <u>ት</u> 토   | 07-27 ~ 07-31                     | ^ | 무선인터넷 Wifi 이용안내 |
|   | •11.••                                                             |                               |                         | • 기초학습    | 능력 진단평가 I | 파일럿테스트 ( | 안내     | 2020-07-27     |           |                     | 1         | 2 3                 | 4            | 2020학년도 2학기 복학 신정<br>기간           |   |                 |
|   |                                                                    |                               | -                       | • 2020학년. | 도 하계 계절학: | 기 온라인 수업 | 학습 안내  | 2020-07-24     | 5         | 67<br>1314          | 8<br>15   | 9 10<br>16 17       | 0 11<br>7 18 |                                   |   | V BCU_WIFI      |
|   | <b>공시사망</b>   내약소식                                                 |                               | 부천대                     | • 2020학년. | 도 하계 계절학: | 기 시행 안내  |        | 2020-07-24     | <u>19</u> | <u>20</u> <u>21</u> | 22        | 23 <u>24</u>        | <u>4 25</u>  | 0/-28 ~ 0/-28<br>2020학년도 1학기 성적확정 |   | BCU_Guest       |
|   | <ul> <li>종강을 맞이하여 학생들에게 보내는</li> <li>기초하수느려 지다펴가 mo러테스트</li> </ul> | :총장님의 202<br>트 아내 202         | <sup>0-07-28</sup> 학과 전 | • 제1회 VR  | 콘텐츠 기획 공  | 모전 수상자 공 | }고     | 2020-07-23     | <u>26</u> | <u>27</u> <u>28</u> | <u>29</u> | <u>30</u> <u>31</u> | <u>1</u>     | (17시)                             |   |                 |
|   | <ul> <li>2020학년도 2학기 미등록 휴학기간</li> </ul>                           | _ 단대 202<br>탄안내 202           | 0-07-27 🗸 한과 ?          | 4         |           | 더보기 🗸    |        |                |           |                     |           |                     |              | 07-28 ~ 07-28                     | ~ | 바로까기            |
|   | • 2020학년도 하계 계절학기 시행 안                                             | 내 202                         | 0-07-27 J alak          | 76        |           |          |        |                |           |                     |           |                     |              | 아계 계절학기 수강신정                      |   |                 |
|   | • 2020학년도 하계 계절학기 온라인 =                                            | 수업 학습 202                     | 0-07-27                 |           |           |          |        |                | 7         |                     |           |                     |              |                                   |   |                 |
|   | • 2020학년도 하계 계절학기 온라인 =                                            | 수업 학습 202                     | 0-07-24 바로가.            | 71        |           |          | 학생성공 원 | <br>격평생교육원 평생교 | 육원        | 도서관                 |           |                     |              |                                   |   |                 |

|    | UCHEON UNIVERSITY | 통합 로       | 그인 |  |
|----|-------------------|------------|----|--|
| 10 | 아이디를 입력하          | 세요.        |    |  |
| 1  | 비밀번호를 입력          | 하세요.       |    |  |
| 4  |                   | 로그인        |    |  |
|    | 회원가입              | 아이디/비밀번호찾기 |    |  |
|    |                   |            |    |  |
|    |                   |            |    |  |
|    |                   |            |    |  |
|    |                   |            | XI |  |
|    |                   |            |    |  |
| Į. |                   |            |    |  |

| 부천대학교           виснеом имічегоїту     | 1 종합정보시스템 클                                           | ☞       f       Image: Constraint of the second second s |
|----------------------------------------|-------------------------------------------------------|----------------------------------------------------------------------------------------------------|
| 나의정보 내정보 수정                            | 학사일정                                                  | * NOTICE                                                                                                    |
|                                        | 일 월 화 수 목 금 토<br>1 2 3 4 2020호<br>5 6 7 8 9 10 11     | 07-27 ~ 07-31         부천대학교         ····································                                                                                                    |
|                                        | $\begin{array}{c ccccccccccccccccccccccccccccccccccc$ | 07-28 ~ 07-28<br>20학년도 1학기 성적학정(17<br>시)                                                                                                    |
| 대출건수 0 연체건수 <mark>0</mark> 7일 내 신착도서 0 | 하                                                     | 07-28 ~ 07-28<br>하계 계절학기 수강신청                                                                                                    |

## ② 학적정보 → 휴학신청 및 취소

| <b>휴학신청 등</b><br>학사행정 >                                                  | <b>및 취소 </b> 🔕                                                                             | 관리 > 휴학신청 및 취소                                                                                                    |                                                                                                    |    |                       |                                 |                          |                         |       |
|--------------------------------------------------------------------------|--------------------------------------------------------------------------------------------|----------------------------------------------------------------------------------------------------|----------------------------------------------------------------------------------------------------|----|-----------------------|---------------------------------|--------------------------|-------------------------|-------|
| ☆                                                                        | 휴학신청 및                                                                                     | <b>! 취소 메모</b> 관                                                                                                    | 켠메뉴                                                                                                    |    |                       |                                 |                          |                         |       |
| ġ                                                                        | 작번/성명*                                                                                     | ٩                                                                                                    | 휴학 취소 신청 팝업                                                                                                    | ×  |                       | [                               | 조회 화면                    | 초기화                     |       |
| 학적기                                                                      | 기본정보                                                                                       | ацы.                                                                                                    | 2020학년도 2학기 휴학 신청이 최종 승인 완료 되었습니다.                                                                                                    |    | 지도고스                  | _                               | _                        |                         | _     |
|                                                                          | 학급                                                                                         | 역원<br>과/전공                                                                                                    | 학생은 휴학 취소를 할 수 있으며, 취소할 경우 학적 상태는 재학으로 변경됩니다.<br>휴학 취소를 원하시면 취소 사유를 입력하고 '휴학 취소 신청'을 클릭하여 주시면 접수가 완료됩니다.                                                                                                    |    | \<br>\                | 학적상태                            | 휴학                       |                         |       |
| 최종역적연중정 일반휴학(<br>태(일자)                                                   |                                                                                            |                                                                                                    | 또한, 휴학 취소에 따른 주의사항은 다음과 같습니다.<br>가. 미등록 재학생의 경우 필히 등록을 하여야 합니다.<br>나. 휴학 취소 시 2020학년도 2학기 일반휴학은 휴학 총 횟수에 포함되지 않습니다.<br>다. 수강신청 사항을 확인해야 하며, 수강 변경이 필요한 경우 학과사무실로 문의 바랍니다.<br>라. 수강하는 모든 과목의 1주차는 출성이정기하이 6월 27일까지이므로 기회내에 수강한 수 있도록 주의하시기 바랍니다. |    | <sup>1</sup><br>휴학신청: | -운영역 지급<br>잔여횟수<br>기간 : 2020-09 | -16 09:00 ~ 202<br>신규 신청 | 2 <b>0-09-16</b><br>신청추 | 18:00 |
| No                                                                       | 휴학구분                                                                                       | 상)                                                                                                    | 니. 구성에는 또는 피닉의 1구시는 물직 간장기안에 9월 27일까지에는도 기안대에 구경될 수 있도록 구의에지가 바랍니다.                                                                                                    | k  | 네사유*                  | - 선택 -                          |                          |                         | ~     |
| 1                                                                        | 일반휴학                                                                                       | 개인사정                                                                                                    | <sup>휴학 취소를 접수하시겠습니까?</sup> ③ 휴학취소사유 작성 후 휴<br><sup>휴학 취소 사유*</sup>                                                                                                    | ρġ | 낚 추                   | 소                               | 신청                       | <b>6</b>                | フ     |
|                                                                          |                                                                                            |                                                                                                    | <u>휴학 취소 신청</u> 닫기                                                                                                    | 1  | 폰인증*                  |                                 |                          |                         |       |
|                                                                          | <                                                                                          |                                                                                                    |                                                                                                    |    |                       |                                 |                          |                         |       |
| <b>풍지시</b><br>1. 신청<br>2. 미동<br>3. 등록<br>4. ★ 후<br>- 병역<br>- 질병<br>- 임·신 | 사양<br>성 후 휴학원서가 빌<br>동록 휴학 신청은 2(<br>류학 신청 저장 후<br>휴학: 입영통지서<br>휴학: 의료기관에서<br>고출·산 육아휴학: 1 | *송됨으로 본인 명의의 휴<br>020년 8월 31일(륄) ~ 9월<br>금 납부일 다음날 신청가<br>명역, 질병 및 임신·출산·육<br>사본 또는 병적증명서<br>1 발급한 4주 이상의 진단<br>주민등록등본 또는 진단서 | 대폰 번호를 꼭 인증 하셔야 휴학 최종 승인이 됩니다.<br>4일(금)입니다.<br>능 합니다.<br>아휴학 제출 서류 업로드 ★<br>서<br>(자녀가 만 8세 이하, 취학 중인 경우 초등학교 2학년이하)                                                                                                    |    |                       |                                 |                          |                         |       |